Системы Модули и Компоненты

# Шлюз ECO-Gate беспроводной сети передачи данных

## Техническое описание

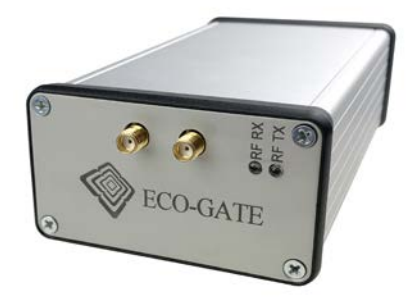

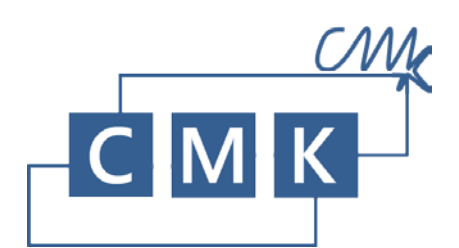

| Board Revision  | 1.0          |
|-----------------|--------------|
| Product Name    | ECO-Gate-1.0 |
| Doc Name        | hw_ecogate   |
| Revision Date   | 17.01.2020   |
| Revision Number | 1            |
|                 |              |

## 1. ОГЛАВЛЕНИЕ

| 1. | Оглавление1          |                                        |    |  |  |  |  |
|----|----------------------|----------------------------------------|----|--|--|--|--|
| 2. | Назначение ECO-Gate2 |                                        |    |  |  |  |  |
| 3. | Техничес             | ские Характеристики ECO-Gate           | 3  |  |  |  |  |
|    | 3.1.                 | Блок схема и алгоритм работы ECO-Gate  | 3  |  |  |  |  |
|    | 3.2.                 | Внешние разъемы                        | 4  |  |  |  |  |
|    | 3.3.                 | Индикация                              | 4  |  |  |  |  |
|    | 3.4.                 | Характеристики радиоканала             | 5  |  |  |  |  |
|    | 3.5.                 | Электрические характеристики           | 6  |  |  |  |  |
|    | 3.6.                 | Эксплуатационные ограничения           | 6  |  |  |  |  |
|    | 3.7.                 | Габариты                               | 7  |  |  |  |  |
| 4. | Програм              | имное обеспечение ECO-Gate             | 8  |  |  |  |  |
|    | 4.1.                 | Виды и состав программного обеспечения | 8  |  |  |  |  |
|    | 4.2.                 | Инсталляция демонстрационного ПО       | 8  |  |  |  |  |
|    | 4.3.                 | Инсталляция операционной системы       | 9  |  |  |  |  |
|    | 4.4.                 | Демонстрационное ПО ПРАД               | 9  |  |  |  |  |
|    | 4.5.                 | Демонстрационное ПО MB-Lighting        | 13 |  |  |  |  |
|    | 4.6.                 | Пользовательское ПО                    | 16 |  |  |  |  |
| 5. | История              | документа                              | 17 |  |  |  |  |
| 6. | Техничес             | ская поддержка                         | 18 |  |  |  |  |

### 2. НАЗНАЧЕНИЕ ЕСО-GATE

Шлюз для беспроводной сети ECO-Gate является законченным аппаратным решением, обеспечивающим возможность удаленно, через локальные вычислительные сети или Интернет взаимодействовать с беспроводной сетью, созданной на основе модулей MBee.

Шлюз ECO-Gate предназначен для выполнения следующих функций:

- Получение данных от удаленных радиомодулей МВее (или устройств на их основе);
- Управление удаленными узлами;
- Накопление данных;
- Обеспечение доступа через Ethernet или Wi-Fi к данным, а также управление беспроводной системой.

Шлюз ECO-Gate работает под управлением операционной системы Linux, что позволяет его использовать для ответственных применений. Программное обеспечение шлюза устойчиво к перезагрузкам, вызванных перебоями в электроснабжении. Устройство предназначено для работы в режиме 24/7.

ECO-Gate может быть настроен как Wi-Fi точка доступа, что позволяет его использовать автономно без связи с Интернет.

Шлюз ECO-Gate — оптимальное устройства для создания беспроводных сетей Интернета вещей на основе радиомодулей MBee. Обладая небольшими габаритами и всеми необходимыми интерфейсами, шлюз может быть установлен в непосредственной близости к месту развертывания сети (например, в производственном цеху или на складе), что значительно повышает надежность всей системы в целом. Возможность доступа к шлюзу по Ethernet, избавляет от необходимости подключать к нему монитор и клавиатуру. SysMC

#### 3. ТЕХНИЧЕСКИЕ ХАРАКТЕРИСТИКИ ЕСО-GATE

#### 3.1. Блок схема и алгоритм работы ECO-Gate

Блок схема шлюза ECO-Gate приведена на Рисунке 1.

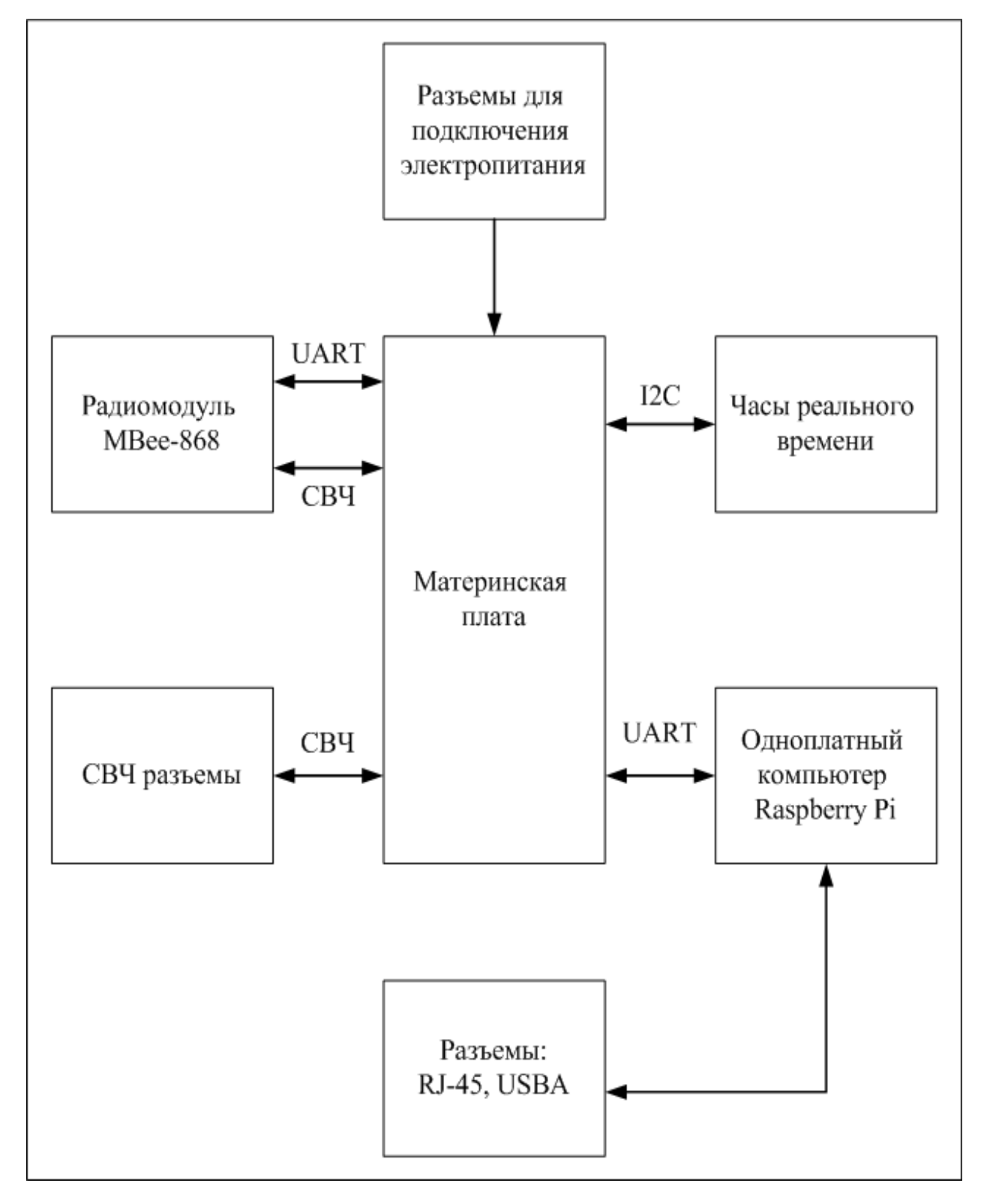

Рисунок 1

ECO-Gate включает в себя несколько функциональных блоков:

- Объединительная плата интегрирует между собой функциональные блоки шлюза;
- Радиомодуль МВее устройство, принимающее по радиоканалу данные от удаленных узлов и передающее им команды управления.
- Одноплатный компьютер Raspberry Pi, получает данные от радиомодуля по интерфейсу UART, производит их обработку и формирует команды для передачи их удаленным устройствам;
- Часы реального времени с резервной батареей;
- Внешние соединители предназначены для подключения электропитания, антенн, Ethernet и (в случае необходимости) внешнего накопителя данных или GSM модема.

Работа и взаимодействие между собой аппаратных компонентов шлюза обеспечивается средствами операционной системы Linux. За канал связи с радиомодулем отвечает специализированный драйвер, созданный с помощью открытой бесплатной библиотеки сррmbee. На верхнем уровне могут работать самые разнообразные приложения, как разработанные «СМК», так и сторонних производителей (см. раздел «Программное обеспечение ECO-Gate»).

#### 3.2. Внешние разъемы

Внешний вид фронтальной и тыловой части показан на рисунке Рисунке 2.

| N⁰ | Название       | Количество | Назначение                                    |  |
|----|----------------|------------|-----------------------------------------------|--|
| 1  | SNAA           | 2          | Антенна диапазона 868 МГц или антенный        |  |
| 1  |                | 2          | кабель к радиомодулю МВее.                    |  |
| 2  | Ethernet RJ-45 | 1          | Ethernet 100BASE-TX.                          |  |
|    |                |            | Вход питания +5 В. Может быть использован для |  |
| 3  | USB B          | 1          | питания шлюза от USB блока питания с          |  |
|    |                |            | выходным током не менее 2,1 А.                |  |
|    | USB A          | 4          | Для подключения периферийных устройств,       |  |
| 4  |                |            | таких как: внешний накопитель данных,         |  |
|    |                |            | клавиатура, мышь, GSM/3G/LTE модем и т.п.     |  |
|    |                |            | Вход внешнего источника питания с диапазоном  |  |
| 1  | Dower          | 1          | входных напряжений: +6,5+30 В. Допускается    |  |
| 4  | Power          |            | одновременное подключение питания через       |  |
|    |                |            | разъем USB В.                                 |  |

Типы и назначение разъемов приведены в таблице Таблице 1.

Таблица 1

#### 3.3. Индикация

Для обеспечения пользователя необходимой информацией о режимах работы, в ECO-Gate предусмотрены светодиодные индикаторы. Расположение светодиодов приведено на рисунке Рисунок 1. Назначение индикаторов описано в таблице Таблица 2.

| NՉ | Название | Цвет    | Назначение                                         |  |  |
|----|----------|---------|----------------------------------------------------|--|--|
| 1  | RF RX    | Зеленый | Активен в режиме «Прием» радиоядра модуля<br>MBee  |  |  |
| 2  | RF TX    | Красный | Активен в режиме «Передача» радиоядра модуля MBee. |  |  |
| 3  | ТХ       | Красный | Режим «Передача» UART-интерфейса<br>радиомодуля.   |  |  |

| N⁰ | Название | Цвет    | Назначение                              |  |
|----|----------|---------|-----------------------------------------|--|
| Δ  | RX       | Зеленый | Режим «Прием» UART-интерфейса           |  |
| 7  |          | Зеленый | радиомодуля.                            |  |
| 5  | PWR      | Зеленый | Индикатор наличия электропитания шлюза. |  |
|    |          | T       |                                         |  |

Таблица 2

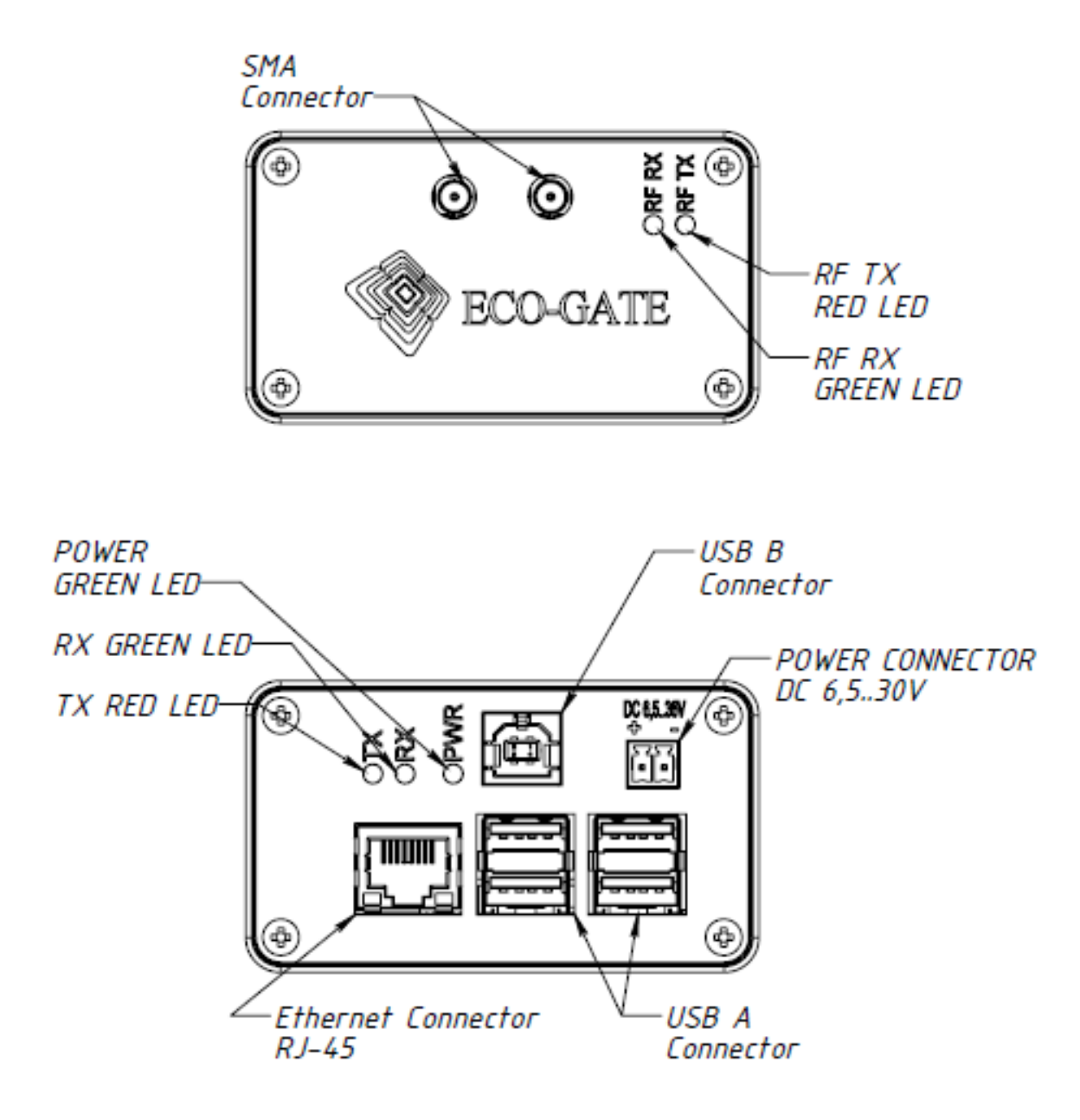

Рисунок 2

#### 3.4. Характеристики радиоканала

Шлюз ECO-Gate предназначен для обеспечения возможности взаимодействия с беспроводной сетью, построенной на радиомодулях MBee<sup>1</sup>, работающих под управлением программного обеспечения SerialStar<sup>2</sup>. Для этого в шлюз установлен радиомодуль MBee с предустановленным программным обеспечением SerialStar. Параметры радиоканала и сетевые настройки радиомодуля по умолчанию приведены в таблице Таблица 3.

<sup>&</sup>lt;sup>1</sup> Техническое описание радиомодулей МВее-868-2.0

<sup>&</sup>lt;sup>2</sup> Описание программного обеспечения SerialStar

| N⁰ | Параметр                      | Ед. изм. | Значение |
|----|-------------------------------|----------|----------|
| 1  | Частотный диапазон            | ΜГц      | 868,75   |
| 2  | Мощность передатчика          | дБм      | 14       |
| 3  | Эфирная битовая скорость      | Кбит/сек | 38,4     |
| 4  | ID радиомодуля ECO-Gate       |          | 0x01     |
| 5  | ID беспроводной сети ECO-Gate |          | 0x010001 |

Таблица 3

#### 3.5. Электрические характеристики

Электропитание устройства может быть осуществлено через разъем «USB B Connector» или через «Power Connector».

Электрические характеристики устройства приведены в таблице Таблица 4.

| NՉ | Параметр                                                                               | Ед. изм. | Значение |
|----|----------------------------------------------------------------------------------------|----------|----------|
| 1  | Напряжение источника питания (при подключении<br>питания через разъем Power Connector) | В        | 6,5÷36   |
| 2  | Напряжение источника питания (при подключении<br>питания через разъем USB B Connector) | В        | 5        |
| 3  | Потребляемый ток не более.                                                             | А        | 2,1      |

Таблица 4

#### 3.6. Эксплуатационные ограничения

При эксплуатации шлюза ECO-Gate необходимо соблюдать все правила и требования настоящего Руководства и техники безопасности. Несоблюдение при эксплуатации правил и требований настоящего Руководства может привести к выходу устройства из строя.

При установке шлюза внутри металлического шкафа обязательным является размещение антенн за пределами шкафа.

В таблице Таблица 5 содержится перечень технических характеристик шлюза, при несоблюдении которых возможен выход устройства из строя или не гарантируется штатная работа устройства.

| Nº | Наименование                                                                    | Ед. изм. | Минимум | Максимум |
|----|---------------------------------------------------------------------------------|----------|---------|----------|
| 1  | Температура окружающей среды                                                    | С        | +5      | + 50     |
| 2  | Относительная влажность (без<br>образования конденсата)                         | %        | 10      | 90       |
| 8  | Напряжение питания (при<br>подключении питания через разъем<br>Power Connector) | В        | +6,5    | +36      |

Таблица 5

## 3.7. Габариты

Габаритные размеры ECO-Gate приведены на Рисунке 3.

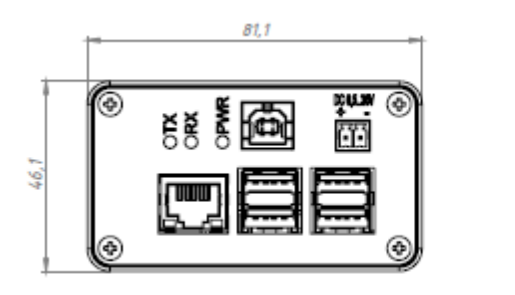

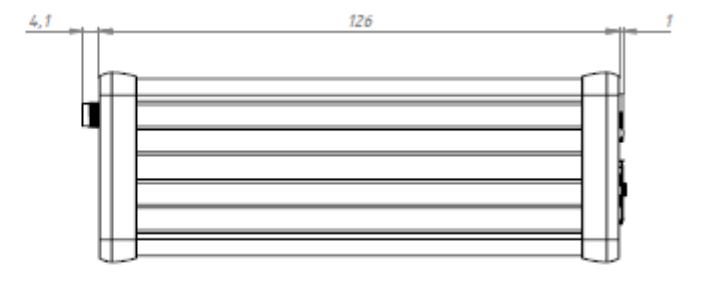

Рисунок 3

#### 4. ПРОГРАММНОЕ ОБЕСПЕЧЕНИЕ ЕСО-GATE

#### 4.1. Виды и состав программного обеспечения

В основе устройства ECO-Gate лежит одноплатный компьютер Raspberry Pi. Работу шлюза обеспечивается:

- 1. Операционной системой.
- 2. Пользовательским ПО.

Программное обеспечение размещается на карте памяти microSD, подключаемой к Raspberry Pi. Для доступа к карте памяти необходимо снять одну (любую) торцевую крышку с корпуса ECO-Gate (открутив 4 винта) и извлечь объединительную плату с установленным на ней с одноплатным компьютером. Предварительно необходимо отключить все внешние соединения ECO-Gate и отсоединить антенны.

Доступ к карте памяти устройства требуется лишь в случае необходимости инсталляции нового образа с демонстрационным ПО или в случае необходимости переустановки операционной системы. Для установки и настройки пользовательского ПО можно использовать доступ к устройству по ssh через Ethernet порт.

#### 4.2. Установка демонстрационного ПО

По умолчанию, устройство ECO-Gate поставляется с предустановленной операционной системой Linux и демонстрационным программным обеспечением — «Программа редактирования и анализа данных (ПРАД)». Но, в случае необходимости, ПО ПРАД может быть заменено на демонстрационное программное обеспечение MB-Lighting, предназначенное для беспроводного управления освещением с помощью радиомодулей MBee.

Для смены демонстрационного ПО, необходимо выполнить следующую процедуру:

- 1. Отключить все внешние разъемы от ECO-Gate и снять антенны.
- 2. Снять одну (любую) торцевую крышку с корпуса ECO-Gate, открутив 4 винта.
- 3. Извлечь объединительную плату с подключенным к ней компьютером Raspberry Pi.
- 4. Извлечь карту памяти microSD из Raspberry Pi.
- 5. Подключить с помощью кардридера карту памяти к компьютеру.
- 6. Отформатировать карту памяти с помощью утилиты SD Card Formatter.
- Скачать образ диска с интересующим демонстрационным программным обеспечением: 7.1. <u>ПРАД</u>

7.2. MB-Lighting

- 8. Записать скачанный образ на отформатированную карту памяти с помощью утилиты <u>Win32</u> <u>Disk Imager</u>.
- 9. После успешной записи образа на карту памяти, отключив кардридер от компьютера, извлечь карту памяти и установить ее в Raspberry Pi.
- 10. Собрать ECO-Gate.

После этого, взаимодействие с ECO-Gate осуществляется в соответствии с алгоритмом работы установленного программного обеспечения (см. соответствующий раздел описания). SysMC

#### 4.3. Инсталляция операционной системы

По умолчанию устройство ECO-Gate поставляется с предустановленной операционной системой Linux и демонстрационным ПО. Но, в случае необходимости, операционная система может быть переустановлена.

Для переустановки ОС, необходимо выполнить следующую процедуру:

- 1. Отключить все внешние разъемы от ECO-Gate и снять антенны.
- 2. Снять одну (любую) торцевую крышку с корпуса ECO-Gate, открутив 4 винта.
- 3. Извлечь объединительную плату с подключенным к ней компьютером Raspberry Pi.
- 4. Извлечь карту памяти microSD из Raspberry Pi.
- 5. Подключить с помощью кардридера карту памяти к компьютеру.
- 6. Отформатировать карту памяти с помощью утилиты SD Card Formatter.
- 7. Скачать дистрибутив ОС.
- 8. Установить ОС в соответствии с инструкцией на выбранный дистрибутив.

После переустановки ОС данным методом, никакое демонстрационное ПО доступно не будет. Данный метод используется в случае перехода на собственное пользовательское программное обеспечение.

#### 4.4. Демонстрационное ПО ПРАД

Программа Редактирования и Анализа Данных (ПРАД) — демонстрационное программное обеспечение для беспроводного шлюза ECO-Gate, предназначенное для сбора данных от датчиков различного типа, накопления полученных данных и их отображения в графическом виде.

Программное обеспечение ПРАД доступно для скачивания по ссылке:

sysmc.ru/documentation/image/ECO-Monitoring/ECO-Monitoring\_181206.img

В ПО ПРАД на шлюзе настроена WI-Fi точка доступа, с параметрами:

- Имя сети: EcoMonitor
- Пароль: ecomonitor
- Страница ПРАД доступна по IP адресу: 10.0.0.1

Для доступа к программе по локальной сети, в случае подключения шлюза к пользовательской ЛВС, необходимо ввести в адресной строке браузера IP адрес: 192:168:1. Вид стартовой страницы, представлен на Рисунке 4.

| ZF http://192.168.1.5/login Ø | С ZF Аутентификация пользова |
|-------------------------------|------------------------------|
|                               |                              |
|                               |                              |
|                               |                              |
|                               |                              |
|                               |                              |
| од в пичный кабине            | т                            |
|                               | ·                            |
|                               |                              |
| ль                            |                              |
|                               |                              |
| омнить меня                   |                              |
|                               | Войти                        |
|                               | Bonna                        |
|                               |                              |
|                               |                              |
|                               |                              |
|                               |                              |
|                               |                              |
|                               |                              |
|                               |                              |
|                               |                              |
|                               |                              |
|                               |                              |
|                               |                              |
|                               |                              |

#### Рисунок 4

Далее, для доступа в программу необходимо ввести логин и пароль. В демонстрационном ПО ПРАД существует два пользователя (администратор и оператор):

- 1. raspberry@admin.ru (пароль: administrator)
- 2. raspberry@user.ru (пароль: raspberry)

Пользователь raspberry@user.ru (оператор) имеет доступ только к странице «Измерения».

Пользователь raspberry@admin.ru (администратор) имеет доступ к страницам:

- 1. «Устройства»
- 2. «Измерения»
- 3. «Пользователи»

На странице «Устройства» (Рисунок 5) представлена таблица со списком устройств, прописанных в системе. В столбце «Действия», с помощью соответствующих кнопок, можно:

- 1. Просмотреть графики данных по каждому устройству.
- 2. Отредактировать параметры устройства.
- 3. Удалить устройство из системы.

| ZF TIPA,                     | Д 1.0 - Программа ред | ни х +                      |   |   | - | 0 | × |
|------------------------------|-----------------------|-----------------------------|---|---|---|---|---|
| $\leftarrow \   \rightarrow$ | С 🛈 Не защи           | щено   192.168.1.5/sensors  | ☆ | 0 |   | D | : |
|                              | Устройства            | амерения Пользователи Выход |   |   |   |   |   |

#### Устройства

| + до | + Добавить         |          |            |              |             |              |  |
|------|--------------------|----------|------------|--------------|-------------|--------------|--|
| ID   | Наименование       | Датчик 1 | Ед. изм. 1 | Датчик 2     | Ед. изм. 2  | Действия     |  |
| 2    | ECO-Meter-Humidity | LMT70    | Temp, C    | HIH-4000-003 | RH %        | i 🖍 🗊        |  |
| 5    | Модуль температура | LMT70    | T, C       | HIH-4000-003 | RH%         | <b>h</b> 🖊 💼 |  |
| 6    | Датчик 4-20 мА     | 4-20 мА  | мА         | Не подключен | Отсутствует | <b>h</b>     |  |

Рисунок 5

С помощью кнопки «Добавить» можно добавлять устройства в систему. Вид страницы представлен на Рисунке 6.

Для добавления устройства необходимо:

- 1. Прописать ID устройства (сетевой адрес радиомодуля MBee).
- Назначить пользовательский идентификатор устройства (назначается администратором системы).
- 3. Выбрать тип подключенного датчика №1.
- 4. Выбрать тип подключенного датчика №2.
- 5. Указать единицы измерения для датчика №1.
- 6. Указать единицы измерения для датчика №2.
- 7. Нажать кнопку «Сохранить».

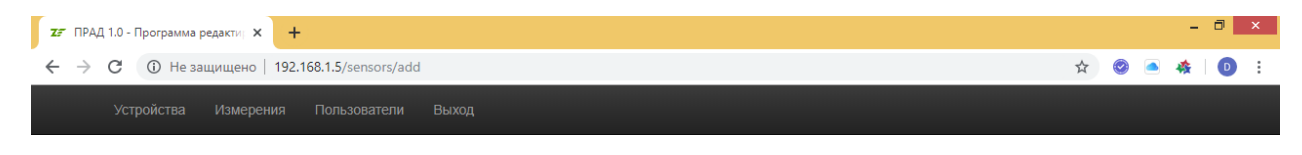

#### Добавление устройства в базу данных

| Пожалуйста заполните форму и нажмите на кнопку Добавить . |
|-----------------------------------------------------------|
| ID устройства                                             |
| Введите ID устройства                                     |
| Пользовательский идентификатор устройства                 |
| Введите пользовательский идентификатор устройства         |
| Привязанный датчик №1                                     |
| Датчик2                                                   |
| Привязанный датчик №2                                     |
| Датчик2 🔹                                                 |
| Единица измерения №1                                      |
| Введите единицу измерения №1                              |
| Единица измерения №2                                      |
| Введите единицу измерения №2                              |
| Сохранить Отмена                                          |

#### Рисунок 6

Актуальные данные, получаемые по радиоканалу от устройств, зарегистрированных в системе, отображаются на странице «Измерения» в табличном виде (Рисунок 7). В случае, если от удаленного устройства, зарегистрированного в системе, не поступало никаких данных на шлюз в течении одного часа, строка с данными от этого устройством автоматически выделяется цветом.

# SysMC ECO-Gate-1.0 Image: state of the same peqaktry | x | + - □ x ← → C () Не защищено | 192.168.1.5/measurements ☆ @ ▲ ♦ | 0 : Устройства Измерения Пользователи Выход

## Измерения

| ID<br>измерения | ID<br>устройства | Название              | Время                  | Ед.изм.    | Показание | Ед.изм.     | Показание | Vdd,<br>V | Температура,<br>С | RSSI,<br>dBm |
|-----------------|------------------|-----------------------|------------------------|------------|-----------|-------------|-----------|-----------|-------------------|--------------|
| 728301          | 2                | ECO-Meter-Humidity    | 2019_11_25<br>16:32:42 | Temp,<br>C | 15.88     | RH %        | 0.5       | 3.47      | 26                | -90          |
| 690339          | 5                | Модуль<br>температура | 2018_12_06<br>19:04:28 | T, C       | 24.71     | RH%         | 19.22     | 3.61      | 23                | -50          |
| 728300          | 6                | Датчик 4-20 мА        | 2019_11_25<br>16:32:41 | мА         | 0         | Отсутствует | 0         | 3.25      | -255              | -96          |

Рисунок 7

В Таблице «Измерения» по каждому зарегистрированному в системе устройству содержится следующая информация:

- 1. ID устройства сетевой адрес радиомодуля МВее.
- 2. Название Пользовательское название данного устройства.
- 3. Время дата и время получения последнего пакета с данными.
- 4. Ед. изм. единицы измерения первого датчика.
- 5. Показания показания первого датчика.
- 6. Ед. изм. единицы измерения второго датчика.
- 7. Показания показания второго датчика.
- 8. Vdd, V напряжение на элементе питания устройства.
- 9. Температура, С температура, измеренная радиомодулем.
- 10. RSSI, dbm уровень сигнала на входе радиоприемника шлюза.

При нажатии на кнопку с адресом ID устройства, открывается окно с графиками показаний подключенных датчиков, датчика температуры, встроенного в радиомодуль и напряжения на элементе питания (Рисунок 8), за выбранный период. При нажатии кнопки «Скачать файл-отчет», можно осуществить скачивание данных за выбранный период в табличном виде (в формате csv).

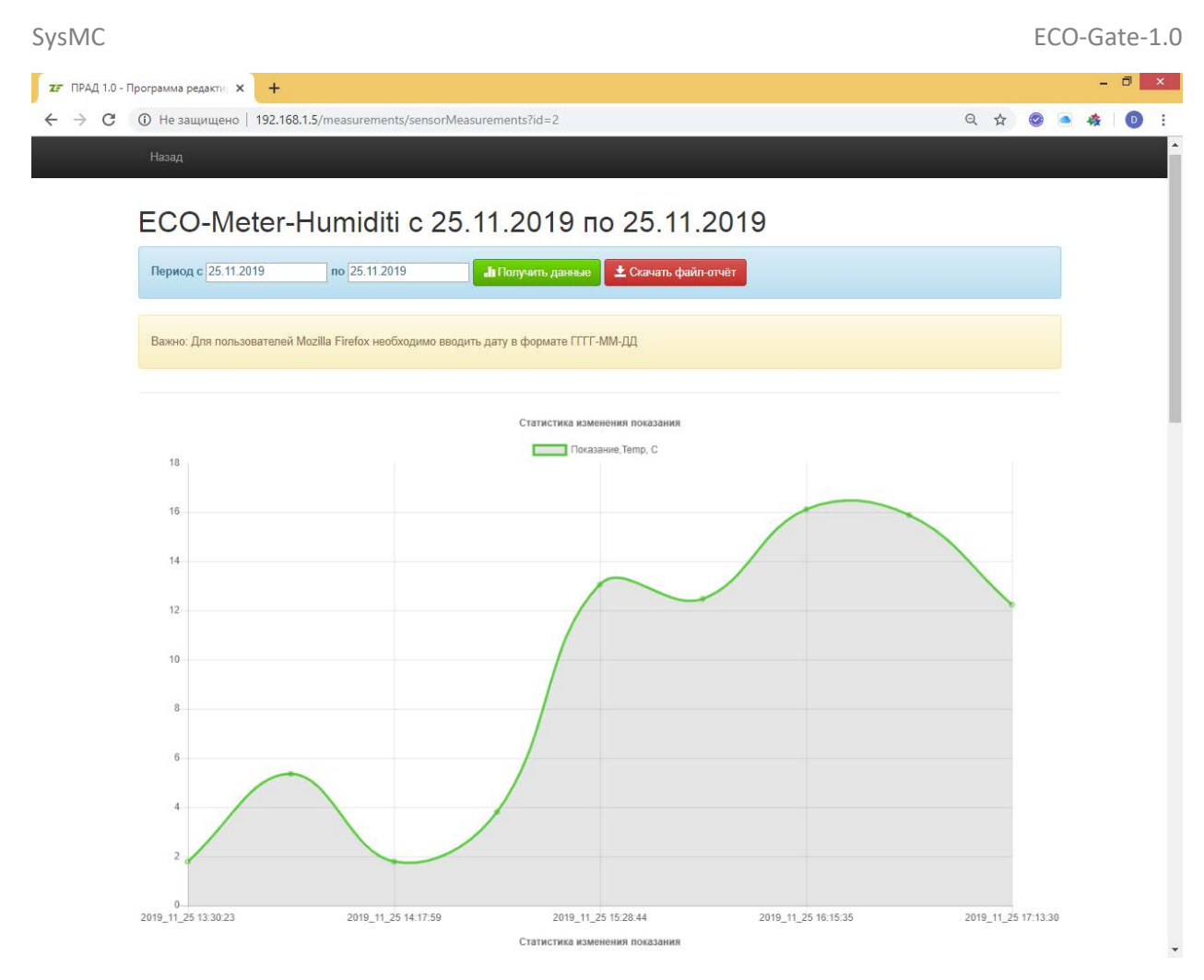

Рисунок 8

На Рисунке 9 представлен вид страницы «Пользователи», на которой возможно изменить пользовательские пароли с помощью кнопки «Редактировать пароль».

| <b>Z</b> ПРАД 1.0 - П             | рограмма редактир 🗙 🕂            |                   |      |                        |         | -        | 0 | × |
|-----------------------------------|----------------------------------|-------------------|------|------------------------|---------|----------|---|---|
| $\leftrightarrow$ $\rightarrow$ G | ④ Не защищено   192.168.1.5/user |                   |      |                        | \$<br>0 | <b>·</b> | D | : |
| Устр                              | риства Измерения Пользоват       | ели Выход         |      |                        |         |          |   |   |
|                                   |                                  |                   |      |                        |         |          |   |   |
|                                   |                                  |                   |      |                        |         |          |   |   |
| По                                | пьзователи                       |                   |      |                        |         |          |   |   |
|                                   |                                  |                   |      |                        |         |          |   |   |
|                                   |                                  |                   |      |                        |         |          |   |   |
| ID                                | Имя                              | Email             | Роль | Действия               |         |          |   |   |
| 5                                 | Пользователь                     | raspberry@user.ru | user | 🖍 Редактировать пароль |         |          |   |   |
|                                   |                                  |                   |      |                        |         |          |   |   |

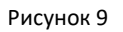

#### 4.5. Демонстрационное ПО MB-Lighting

ПО MB-Lighting предназначено для демонстрации возможностей радиомодулей MBeeв системах управления освещением.

Программное обеспечение MB-Lighting доступно для скачивания по ссылке:

http://www.sysmc.ru/documentation/image/MB-Lighting/rPi\_2gb\_v1.2.img

После подключения электропитания, шлюз ECO-Gate, с предустановленным ПО MB-Lighting, становится доступен по Ethernet компьютерам, находящимся в одной локальной сети с ним. Так как в ECO-Gate включен DHCP, предварительно необходимо узнать присвоенный IP адрес устройству с именем `raspberrypi` (в настройках собственного Ethernet шлюза или, к примеру, с помощью утилиты <u>Advanced IP Scanner</u>).

Для доступа к программе необходимо ввести в адресной строке браузера присвоенный устройству ECO-Gate IP адрес, добавив в конце порт 5000 (например – 192.168.135:5000). Вид стартовой страницы, представлен на Рисунке 10.

| ← → 🗶 http://192.168.1.35:50 | 00/login | ・<br>ク ▼ C 💥 MB-Lig | htning | × | - □ ×<br>☆ ☆ |
|------------------------------|----------|---------------------|--------|---|--------------|
| <b>☆</b>                     |          |                     |        |   |              |
| MB-Lightning Настрой         | ка       |                     |        |   | Вход         |
| Вход                         |          |                     |        |   |              |
| Логин *                      |          |                     |        |   |              |
| Пароль *                     |          |                     |        |   |              |
| Вход                         |          |                     |        |   |              |
|                              |          |                     |        |   |              |
|                              |          |                     |        |   |              |
|                              |          |                     |        |   |              |
|                              |          |                     |        |   |              |
|                              |          |                     |        |   |              |

Рисунок 10

Далее, для доступа в программу необходимо ввести логин и пароль. В демонстрационном ПО MB-Lighting существует два пользователя:

- 1. admin (пароль: administrator)
- 2. operator (пароль: operator)

Пользователь admin имеет неограниченный доступ к настройкам ПО (на вкладке «Настройка»), в то время как пользователь operator доступа к настройкам не имеет и может лишь осуществлять регулировку яркости свечения 6 осветительных групп (на вкладке «MB-Lighting»), состав которых определяет пользователь admin.

Внешний вид страницы настроек приведен на Рисунке 11.

Идеология программы позволяет создавать неограниченное число групп, в каждую из которых могут быть добавлены любые устройства (светильники), прописанные в систему. Один и тот же светильник может быть одновременно в разных группах.

В левой части страницы с настройками программы располагается область выбора активных групп, то есть тех групп светильников, управление которыми доступно на вкладке «MB-Lighting» (всего - 6 групп).

В правой части страницы с настройками программы располагается область управления составом системы. С помощью кнопок «Добавить группу» и «Удалить группу» можно осуществлять добавление и удаление групп соответственно. С помощью кнопок «Добавить модуль» и «Удалить модуль» можно осуществлять добавление и удаление модуль» можно осуществлять добавление и удаление модулей (светильников) соответственно.

Для выбора состава группы необходимо установить галочки в ячейках на пересечении столбца с номером редактируемой группы и строки с ID модуля (светильника), который в эту группу нужно добавить.

Для проверки канала связи с модулем (светильником) нужно нажать на кнопку с вопросительным знаком в столбце «Тест».

| Первал активнал группа *                       | Доба     | вить группу             | Удал | ить группу      |           |          |             | 0               | тменить  |  |
|------------------------------------------------|----------|-------------------------|------|-----------------|-----------|----------|-------------|-----------------|----------|--|
| 1 rpynna 👻                                     | 0.65     |                         |      |                 |           |          | In a second |                 |          |  |
| Bropan aktwakan rpynna *                       | Alava    | ить модуль Удалить мо   |      |                 | ь модуль  |          |             | - aprime in the |          |  |
| 2 rpynna -                                     |          | ID модуля               | Тест | 1 rpyrma        | 2 группа  | 3 группа | 4 rpytna    | 5 группа        | 6 группа |  |
| Tpetus actuesas rpynna *<br>3 rpynna *         |          | 2                       | 0    | 2               |           |          |             |                 |          |  |
| Четвертая активкая группа *                    |          | 4                       | 0    |                 |           |          |             |                 |          |  |
| 4 rpynna 👻                                     | 0        | 5                       | 0    |                 |           |          |             |                 |          |  |
| Diritan aktivalikan rejorita *<br>5 rejorita - |          | 6                       | 0    |                 |           |          |             |                 |          |  |
| Шестая активная пруппа "                       |          | 7                       | 0    |                 |           |          |             | -               |          |  |
| 6 rpynna 👻                                     | 0        | 0                       | U    | Строк на ст     | раницу: 5 |          | 1-5         | of 6            | <u> </u> |  |
|                                                |          |                         |      | 1.1             |           |          |             |                 |          |  |
|                                                | admin:   | старыи пар              | золь | повыи пароль    |           |          |             | Изменить пароль |          |  |
|                                                | operator | operator: Старый пароль |      | пь Новый пароль |           |          |             | Изменить пароль |          |  |
|                                                |          |                         |      |                 |           |          |             |                 |          |  |
|                                                |          |                         |      |                 |           |          |             |                 |          |  |
|                                                |          |                         |      |                 |           |          |             |                 |          |  |

Для сохранения внесенных изменений необходимо нажать кнопку «Применить».

Рисунок 11

На Рисунке 12 представлен внешний вид страницы «MB-Lighting», через которую осуществляется управление группами светильников. На против названия каждой доступной для управления группы располагается регулятор яркости (регулировка яркости свечения осуществляется с помощью ШИМ в диапазоне от 0 до 100 %). Для применения изменений необходимо нажать кнопку «Применить». С помощью кнопок «Вкл. все» и «Выкл. все» можно включить и выключить сразу все светильники.

| A (a) (a) http://192.168.1.35:5000 | )/main   | ۍ <del>ب</del> م | AMB-Lightning     | × | - □ × |
|------------------------------------|----------|------------------|-------------------|---|-------|
|                                    |          |                  | , <u> </u>        |   |       |
| MB-Lightning Настройка             | 1        |                  |                   |   | Выход |
|                                    | 1 группа |                  | Применить         |   |       |
|                                    | 2 группа | •                | Применить         |   |       |
|                                    | 3 группа |                  | Применить         |   |       |
|                                    | 4 группа |                  | — Применить<br>95 |   |       |
|                                    | 5 группа |                  | Применить         |   |       |
|                                    | 6 группа | •                | Применить         |   |       |
|                                    |          | Вкл. всё         | Выкл. всё         |   |       |
|                                    |          |                  |                   |   |       |
|                                    |          |                  |                   |   |       |
|                                    |          |                  |                   |   |       |

Рисунок 12

#### 4.6. Пользовательское ПО

Программное обеспечение «ПРАД» и «MB-Lighting» являются ознакомительными и не рекомендуются для применения в коммерческих целях, так как гарантия их надежной работы не предоставляется. С помощью данного ПО пользователь может ознакомиться с возможностями беспроводного шлюза ECO-Gate, радиомодулей MBeeu устройств на их основе. Для полноценного использования шлюза необходимо разработать собственное пользовательское программное обеспечение или обратится по данному вопросу к разработчику устройства (контакты CMK). Для самостоятельной разработки программного обеспечения компания CMK предоставляет библиотеки MBee для различных языков программирования. Скачать их можно на следующих ресурсах:

- 1. <u>Сайт СМК</u>
- 2. <u>GitHub</u>

## 5. ИСТОРИЯ ДОКУМЕНТА

| Дата       | Редакция документа | Описание изменений |
|------------|--------------------|--------------------|
| 17.01.2020 | Первая версия      | -                  |

Таблица 6 История документа.

## 6. ТЕХНИЧЕСКАЯ ПОДДЕРЖКА

| Разработка и техническая поддержка   |                                                    |  |  |  |  |  |  |  |  |
|--------------------------------------|----------------------------------------------------|--|--|--|--|--|--|--|--|
| СИСТЕМЫ, МОДУЛИ И КОМПОНЕНТЫ         |                                                    |  |  |  |  |  |  |  |  |
| Разработчик систем а                 | втоматизации и телеметрии                          |  |  |  |  |  |  |  |  |
| Телефон<br>Электронная почта<br>Сайт | +7 (495) 784 5766<br>mbee@sysmc.ru<br>www.sysmc.ru |  |  |  |  |  |  |  |  |